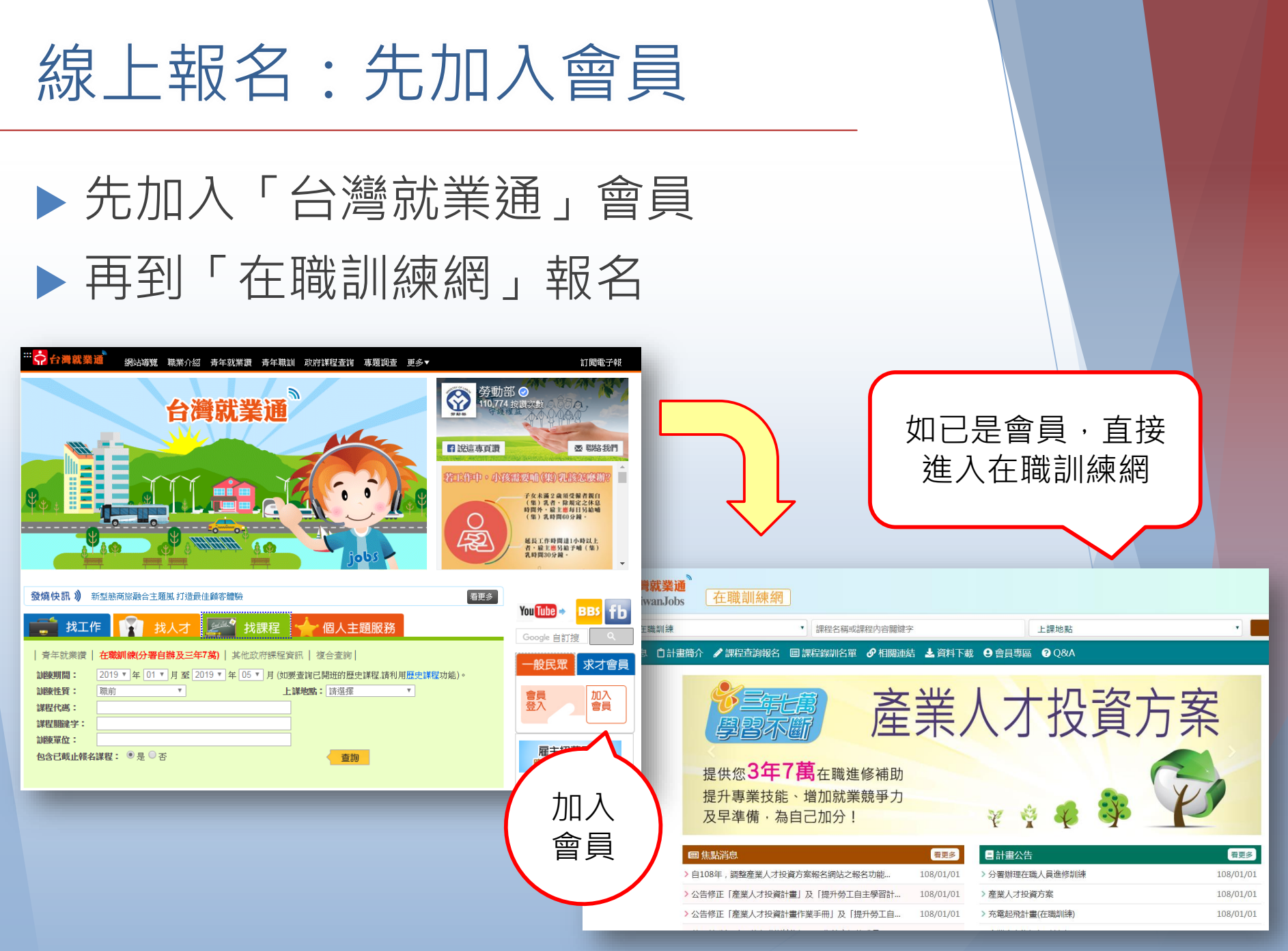

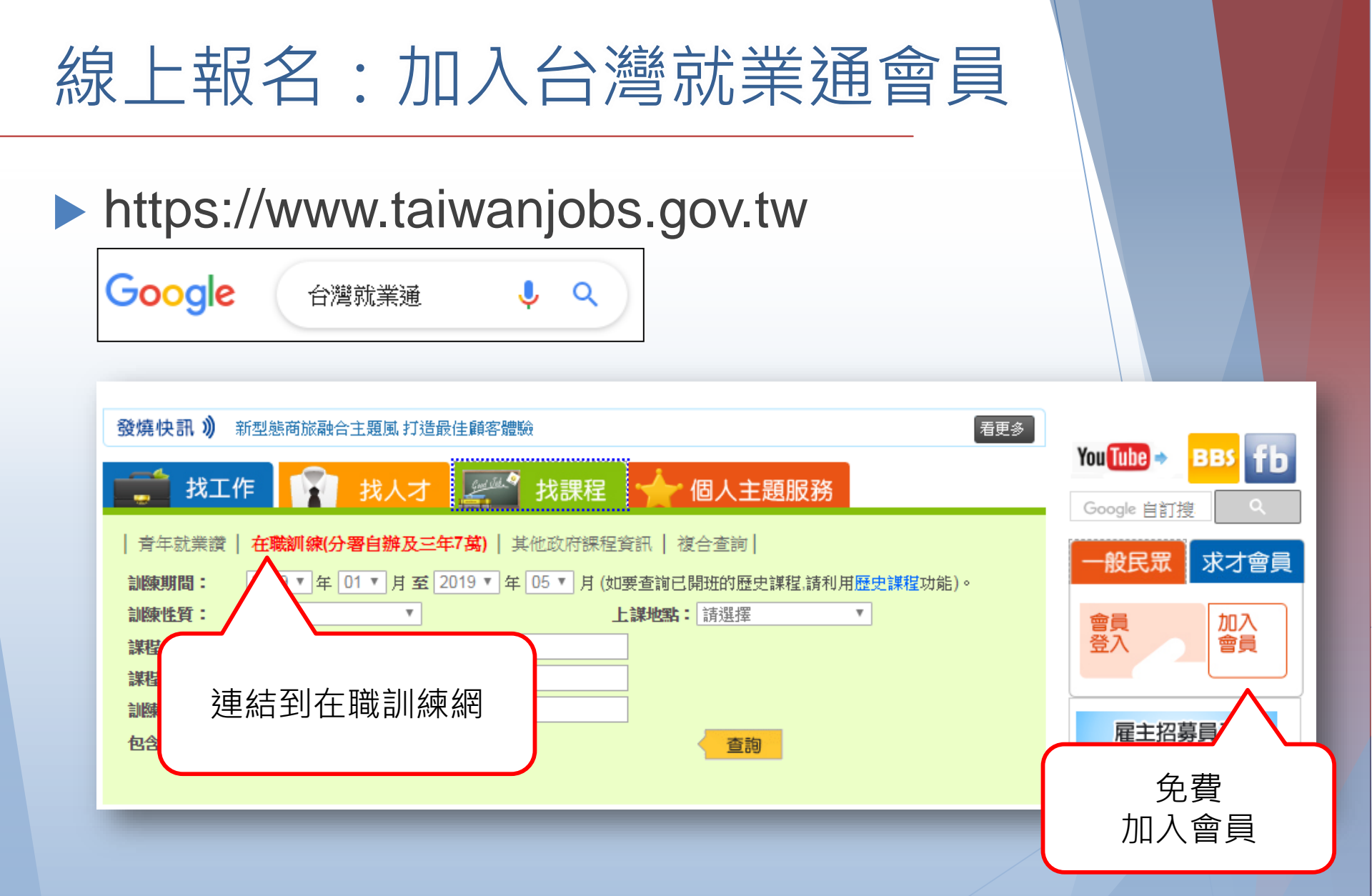

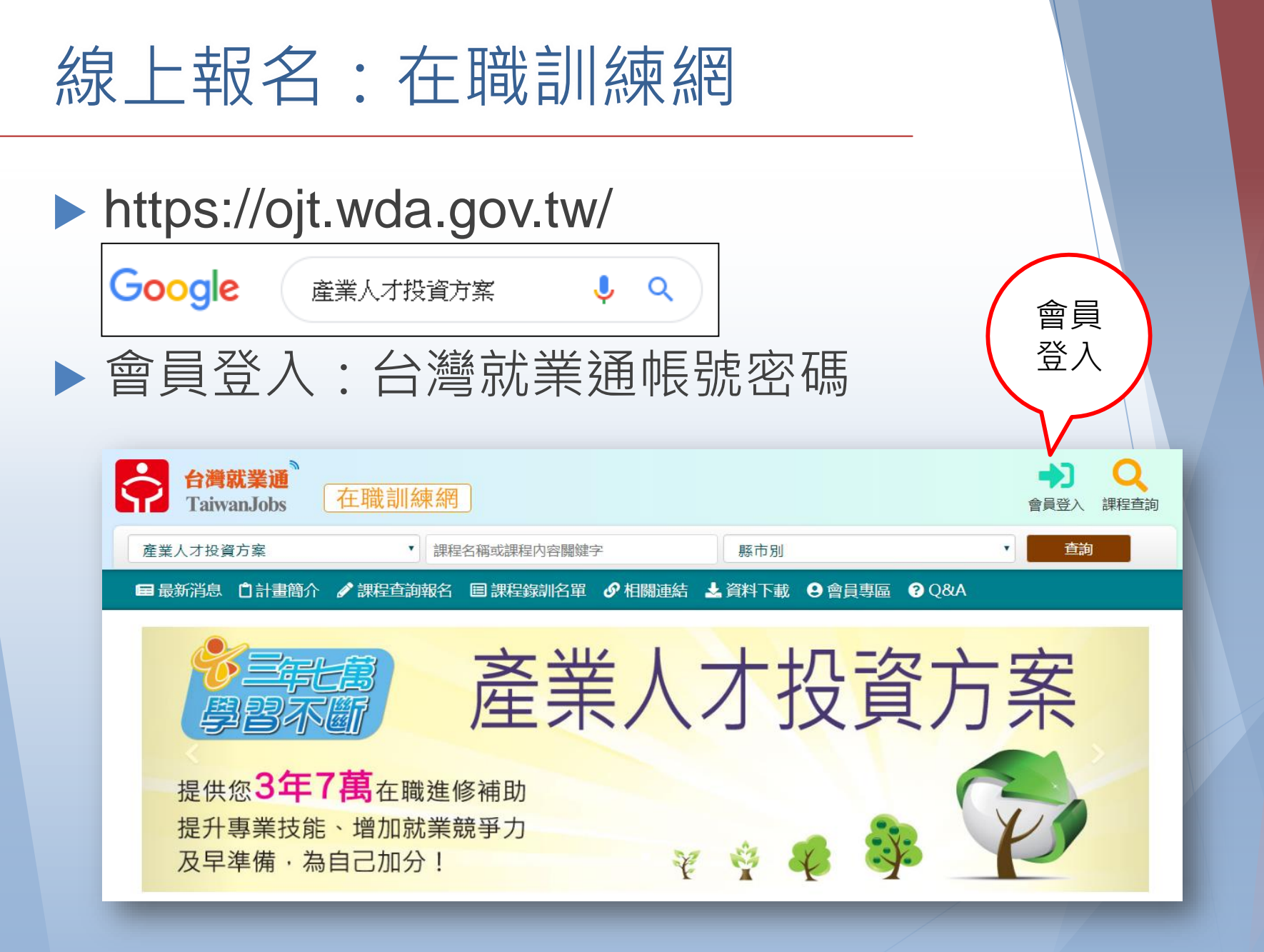

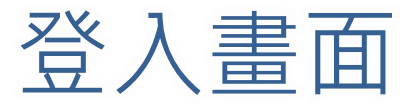

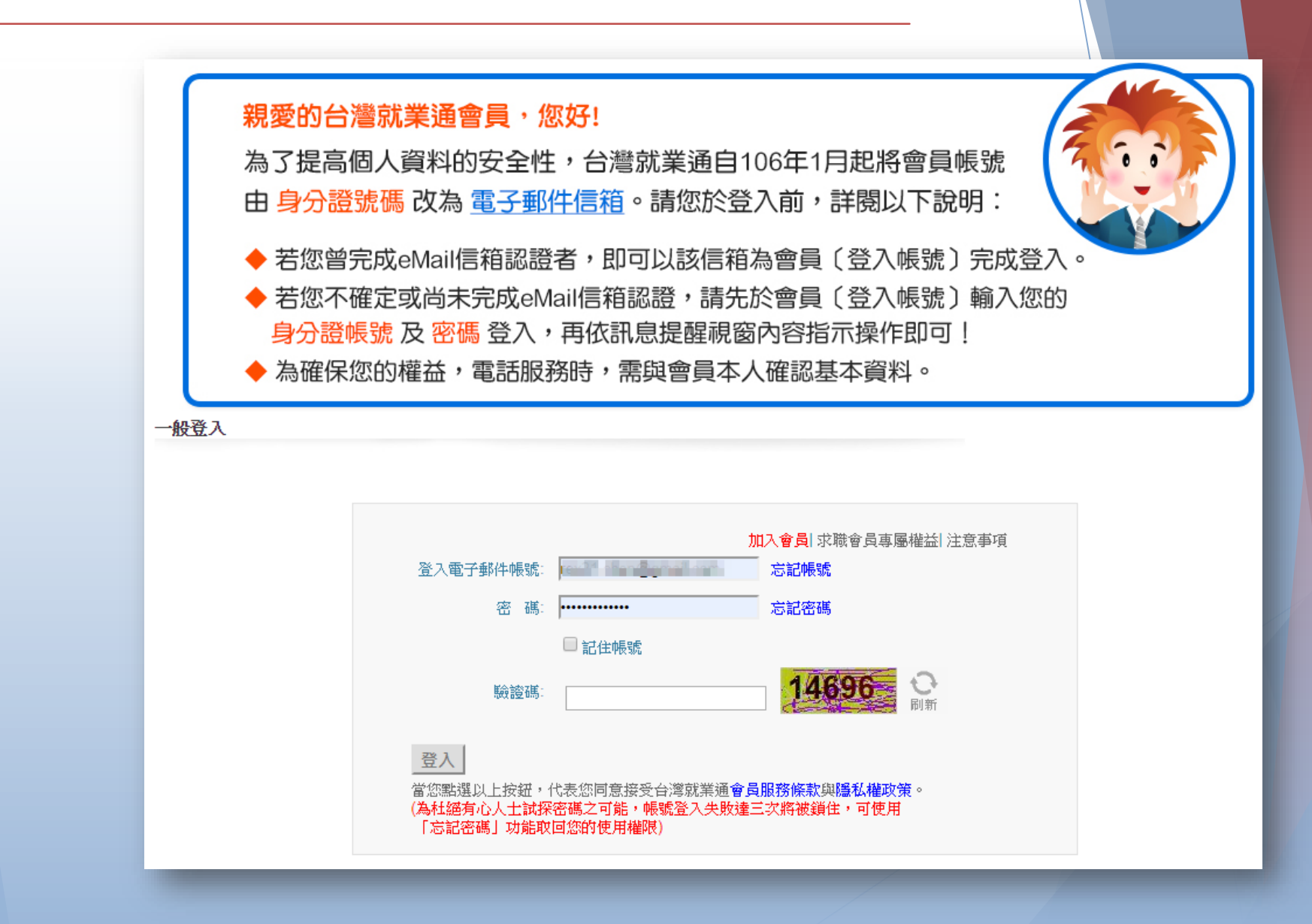

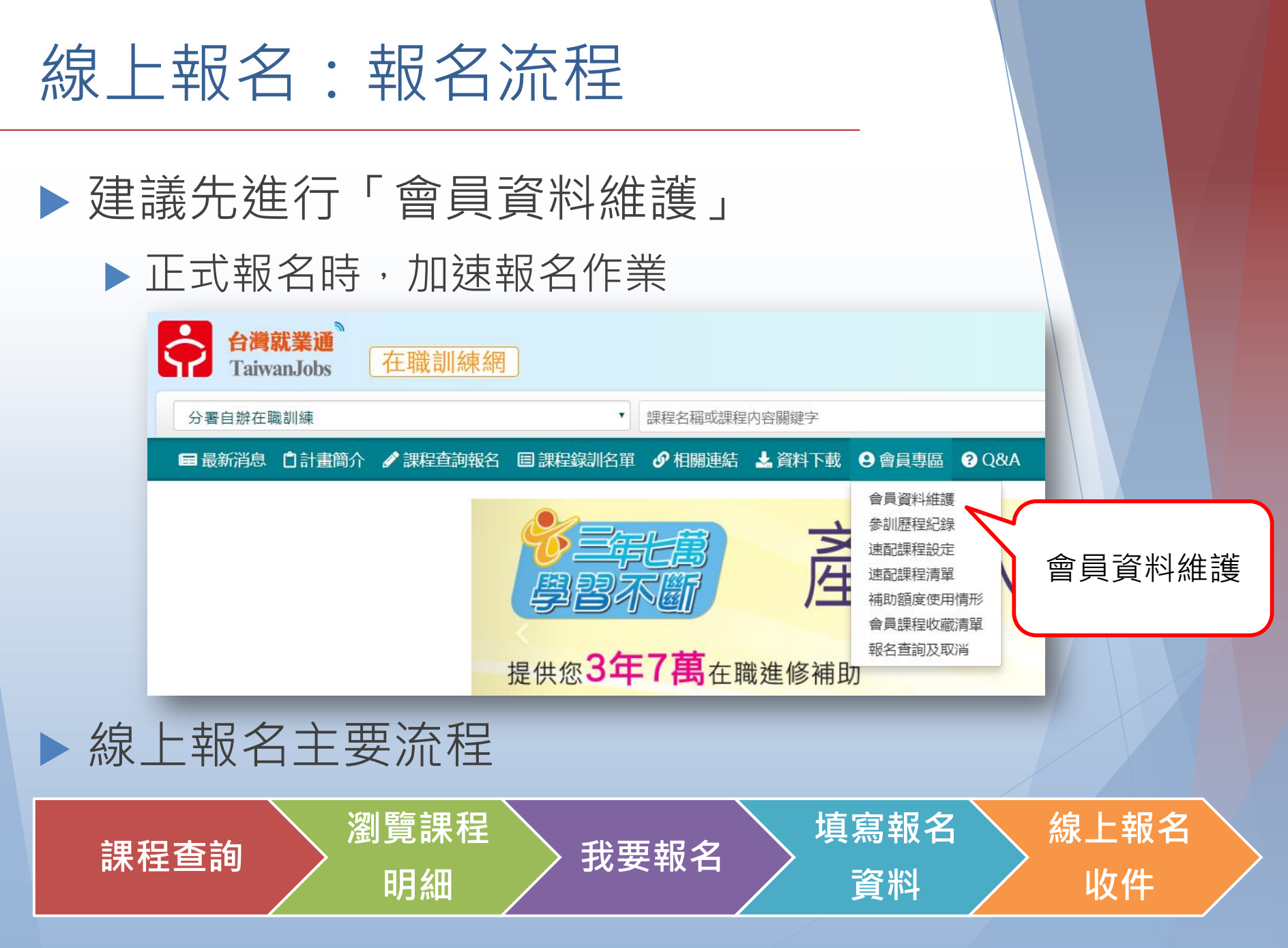

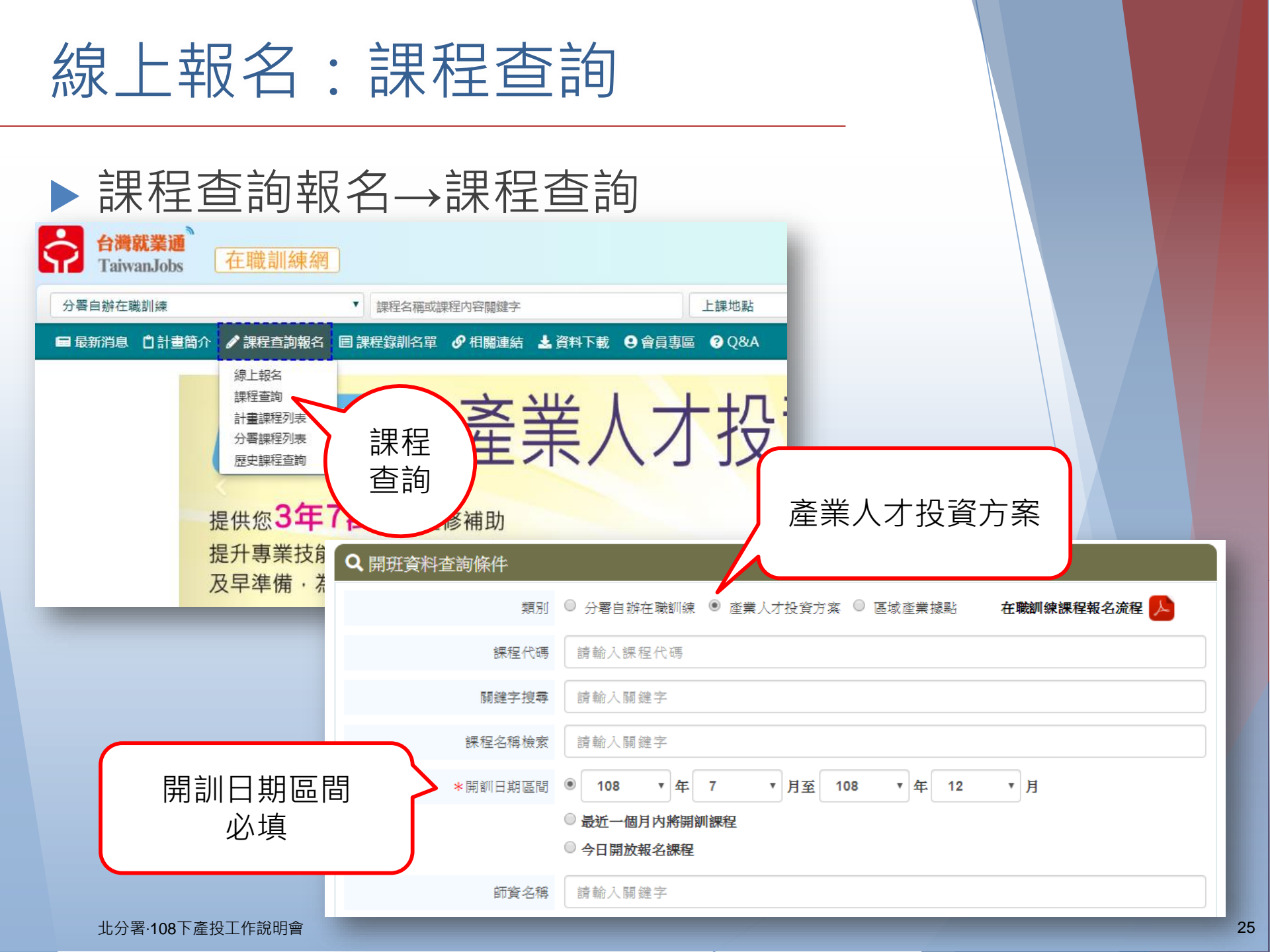

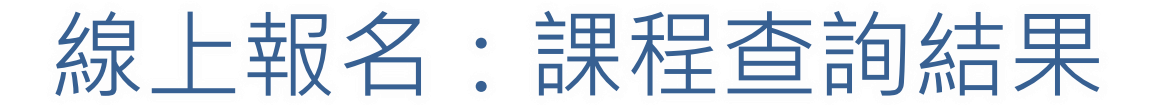

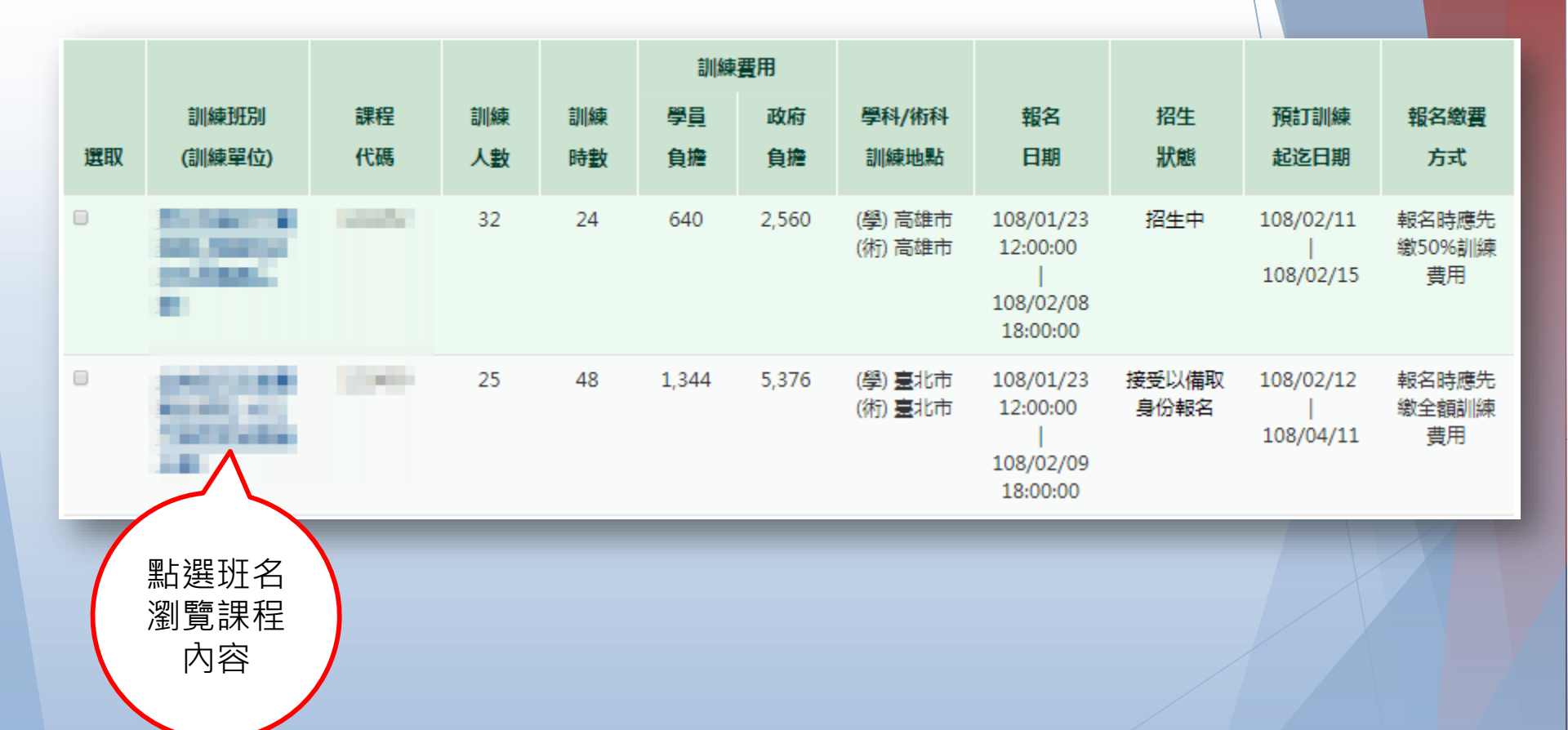

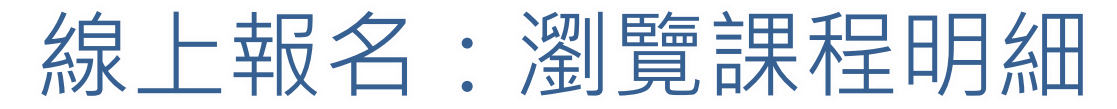

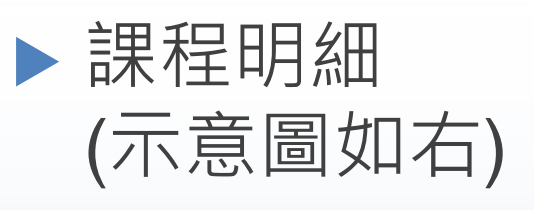

▶ 點選「我要報名」 或「線上報名」 進行下一步

| ■ 瀏覽課程明細                                                                                                    | (為加速報名作業,請事务                                                                                                    | <u></u><br>七登入會員,                                                                                                    | 並確認會員資料無誤)我要報名 課程收藏 複製網址 列                                                                                                    | 印招訓簡章下載                               |
|----------------------------------------------------------------------------------------------------|----------------------------------------------------------------------------------------------------|----------------------------------------------------------------------------------------------------|----------------------------------------------------------------------------------------------------|---------------------------------------|
| 訓練機構                                                                                                    |                                                                                                    |                                                                                                    | Ν                                                                                                    |                                       |
| 訓練單位:                                                                                                    | 1010                                                                                                    |                                                                                                    | 保険證號: (1965)12651                                                                                                    |                                       |
| 學科場地地址:                                                                                                    | 100203-0020-0                                                                                                    | a see a                                                                                                    | Charles I and Charles I and Ch |                                       |
| 術科場地地址:                                                                                                    | 211003-0180200-                                                                                                    |                                                                                                    | 1000                                                                                                    |                                       |
| 聯絡人:                                                                                                    | 2010                                                                                                    |                                                                                                    |                                                                                                    |                                       |
| 課程內容                                                                                                    |                                                                                                    |                                                                                                    |                                                                                                    |                                       |
| 課程代碼:                                                                                                    | Market Inc.                                                                                                    |                                                                                                    |                                                                                                    |                                       |
| 瀏覽人次:                                                                                                    | 100.1                                                                                                    |                                                                                                    | 半田妃夕                                                                                                    |                                       |
| 已報名人數:                                                                                                    | 10.0003-007000                                                                                                    | 0.0                                                                                                    | 11/女羊12/11                                                                                                    |                                       |
| 課程名稱:                                                                                                    | 0.01007370                                                                                                    |                                                                                                    |                                                                                                    |                                       |
| 學分數:                                                                                                    | 100.00                                                                                                    |                                                                                                    |                                                                                                    |                                       |
| 師資介紹:                                                                                                    | For of<br>SE cardy class<br>SE constraints<br>SE constraints<br>SE con |                                                                                                    | - Children Constant - Constant -  |                                       |
| 報名日期:                                                                                                    | 10030-00-100                                                                                                    |                                                                                                    | INTERNET CONTRACTOR                                                                                                    |                                       |
| 預定訓練起訖日期:                                                                                                    | 100707-00050                                                                                                    |                                                                                                    |                                                                                                    |                                       |
| 訓練期限 :                                                                                                    | 1089                                                                                                    |                                                                                                    |                                                                                                    |                                       |
| 上課日期                                                                                                    | 授課時間                                                                                                    | 時數                                                                                                    | 課程進度/内容                                                                                                    | 授課師資                                  |
| (星期日)                                                                                                    | 09:00~12:00                                                                                                    | 3                                                                                                    |                                                                                                    |                                       |
|                                                                                                    |                                                                                                    | 5                                                                                                    | NEW BRIDGER                                                                                                    | 04.0                                  |
| (星期日)                                                                                                    | 13:00~16:00                                                                                                    | 3                                                                                                    | 448.455182-828-517201.828                                                                                                    | 12.1                                  |
| (星期日)<br>(星期日)                                                                                                    | 13:00~16:00<br>09:00~12:00                                                                                                    | 3                                                                                                    | AND ANY REPORT OF THE CONTRACT OF                                                                                                    | 100                                   |
| (星期日)<br>(星期日)<br>(星期日)                                                                                                    | 13:00~16:00<br>09:00~12:00<br>13:00~16:00                                                                                                    | 3<br>3<br>3                                                                                                    |                                                                                                    | 42.0<br>4.0<br>2.0                    |
| (星期日)<br>(星期日)<br>(星期日)<br>本網頁公告之上課日期Z                                                                                                    | 13:00~16:00<br>09:00~12:00<br>13:00~16:00<br>投援課時間僅供參考,實際上                                                                                                    | 3<br>3<br>3<br>3<br>課時間請洽辦                                                                                                    |                                                                                                    | NUM<br>NUM<br>NUM                     |
| (星期日)<br>(星期日)<br>(星期日)<br>本額頁公告之上練日期及<br>教學方法:                                                                                                    | 13:00~16:00           09:00~12:00           13:00~16:00           地線時間僅供參考,實際上           1. 講提教學法(運用敘述)           2. 討論教學法(酒麗禮成)                                                                                                    | 3<br>3<br>3<br>課時間請洽辦<br>或講演的方式,<br>員齊聚一起,(                                                                                                    | <b>創單位確認。</b><br>· 傳 過数材如證<br>屈由說、聽知                                                                                                    | All All                               |
| (星期日)<br>(星期日)<br>(星期日)<br>本網頁公告之上課日期2<br>教學方法:<br>招訓及遊選方式:                                                                                                    | 13:00~16:00           09:00~12:00           13:00~16:00           投線時間僅快參考,實際上           1.講授教學法(運用款述)           2.討論教學法(道用款述)           2.討論教學法(描風體或)           招仰方式中心網頁刊登資           3.翌日起算7日未完成徽件                                                                                                    | 3<br>3<br>3<br>銀時間請洽辦<br>或講演的方式,<br>員齊聚一起,<br>訊。 遴選方式<br>者,將視同放                                                                                                    |                                                                                                    | · · · · · · · · · · · · · · · · · · · |
| <ul> <li>(星期日)</li> <li>(星期日)</li> <li>(星期日)</li> <li>本綱百公告之上線日期の</li> <li>教學方法:</li> <li>招訓及遴選方式:</li> </ul>                                                                                     | 13:00~16:00<br>09:00~12:00<br>13:00~16:00<br>地線時間僅供參考:實際上<br>1. 講授教學法(運用敘述<br>2. 討論教學法(運用敘述<br>2. 討論教學法(運用敘述<br>招仰方式:中心網頁刊登資<br>3. 翌日起算7日未完成徽件<br>是否輔導學員会加政符機師                                                                                                    | 3<br>3<br>3<br>3<br>3<br>4<br>期時間請洽辦<br>或費容<br>配一起,<br>5<br>二<br>編<br>5<br>二<br>4<br>第<br>一<br>記<br>方<br>式<br>。<br>3<br>3<br>3<br>3<br>3<br>3<br>3<br>3<br>3<br>3<br>3<br>3<br>3<br>3<br>3<br>3<br>3<br>3 |                                                                                                    | 「「「」」                                 |
| (星期日)<br>(星期日)<br>(星期日)<br>本線頁公告之上線日期2<br>教學方法:<br>招凱及遊還方式:<br>其他:                                                                                                    | 13:00~16:00<br>09:00~12:00<br>13:00~16:00<br>総領時間僅供參考:實際上<br>1. 講授教學法(運用款述<br>2. 討論教學法(運用款述<br>2. 討論教學法(道用創業資<br>3.型目鑑算7日未完成邀件<br>是否輔導學員參加政府機關<br>● 是, 經照或檢定名稱                                                                                                    | 3<br>3<br>3<br>3<br>3<br>3<br>3<br>3<br>3<br>3<br>3<br>3<br>3<br>3<br>3<br>3<br>3<br>3<br>3                                                                                                    | <ul> <li>期軍位確認・</li> <li>・ 傳遞数対対時</li> <li>= 出院・職時</li> <li>:1.以線上言</li> <li>案, 並依:</li> <li>■ 新成認</li> <li> <b>な良、上安区名</b> </li> </ul>                                                                                                    | 話通知繳費、繳交參訊資料。                         |
| (星期日)<br>(星期日)<br>(星期日)<br>本額頁公告之上録日期2<br>教學方法:<br>招訓及遴選方式:<br>其他:                                                                                                    | 13:00~16:00<br>09:00~12:00<br>13:00~16:00<br>22<br>22<br>23<br>23<br>23<br>23<br>24<br>24<br>25<br>24<br>25<br>25<br>25<br>25<br>25<br>25<br>25<br>25<br>25<br>25<br>25<br>25<br>25                                                                                                    | 3<br>3<br>3<br>3<br>4<br>5<br>5<br>5<br>7<br>3<br>4<br>5<br>5<br>5<br>5<br>5<br>5<br>5<br>5<br>5<br>5<br>5<br>5<br>5<br>5<br>5<br>5<br>5<br>5                                                             | <ul> <li>制單位確認・</li> <li>傳感数対如器</li> <li>理由說、聽致</li> <li>:1.以線上算</li> <li>:1.以線上算</li> <li>:1.以降</li> <li>:1.以降</li></ul>                                                                                                    | 話通知微費、徽交參訊資料。                         |
| (星期日)<br>(星期日)<br>(星期日)<br>本線頁公告之上線日期2<br>教學方法:<br>招釽及遞選方式:<br>其他:<br>備註:                                                                                                    | 13:00~16:00<br>09:00~12:00<br>13:00~16:00<br>地獄時間僅供參考:實際上<br>1. 講授教學法(運用敘述<br>2. 討論教學法(運用敘述<br>2. 討論教學法(運用敘述<br>2. 討論教學法(運用敘述<br>3. 翌日起算7日未完成徽件<br>是否輔導學員参加政府機關<br>● 是, 證類或檢定名稱<br>● 否                                                                                                    | 3<br>3<br>3<br>3<br>4<br>課時間請洽銷<br>或費写取一起,<br>4<br>3<br>5<br>二<br>統<br>一起,<br>考<br>初<br>二<br>初<br>3<br>3<br>3<br>3<br>3<br>3<br>3<br>3<br>3<br>3<br>3<br>3<br>3<br>3<br>3<br>3<br>3                       |                                                                                                    | 話通知繳費、繳交參訊資料。                         |
| (星期日)       (星期日)       (星期日)       本網頁公告之上課日期2       教學方法:       招訓及透還方式:       其他:       傳註:       參訓資格                                                                                         | 13:00~16:00<br>09:00~12:00<br>13:00~16:00<br>20 (建筑時間僅供參考:實際上<br>1. 講授教學法(運用款述<br>2. 討論教學法(建用數述<br>2. 討論教學法(推團體或<br>招創方式中心網頁刊登資<br>3. 翌日起算7日未完成邀件<br>是否論導學具参加政符機問<br>● 是,證照或檢定名稱<br>● 否                                                                                                    | 3<br>3<br>3<br>3<br>3<br>3<br>3<br>3<br>3<br>3<br>3<br>3<br>3<br>3<br>3<br>3<br>3<br>3<br>3                                                                                                    | WIII<br>中国<br>中国<br>中国<br>中国<br>中国<br>中国<br>中国<br>中国<br>中国<br>中国                                                                                                    | 話通知繳費、繳交參訊資料。                         |
| (星期日)<br>(星期日)<br>(星期日)<br>本線頁公告之上課日期2<br>教學方法:<br>招紃及選選方式:<br>詳他:<br>備註:<br><b>參訓資格</b><br>學型:                                                                                                   | 13:00~16:00     09:00~12:00     13:00~16:00     13:00~16:00     22(親時間僅快会考,實际上     1. 講授教學法(運用敘述     2. 討論教學法(運用敘述     2. 討論教學法(通用敘述     2. 討論教學法(通用敘述     2. 討論教學法(通用敘述     2. 討論教學法(通用敘述     2. 討論教學法(通用敘述     2. 討論教學法(通用敘述     2. 討論教學法(通用敘述     2. 討論教學法(通用敘述     2. 討論教學法(通用敘述     2. 討論教學法(通用敘述     2. 討論教學法(通用敘述     2. 討論教學法(通用敘述     2. 討論教學法(通用敘述     2. 討論教學法(通用敘述     2. 討論教學法(通用敘述     3. 超日約:10:00     10:00     10:00     10:00     10:00     10:00     10:00     10:00     10:00     10:00     10:00     10:00     10:00     10:00     10:00     10:00     10:00     10:00     10:00     10:00     10:00     10:00     10:00     10:00     10:00     10:00     10:00     10:00     10:00     10:00     10:00     10:00     10:00     10:00     10:00     10:00     10:00     10:00     10:00     10:00     10:00     10:00     10:00     10:00     10:00     10:00     10:00     10:00     10:00     10:00     10:00     10:00     10:00     10:00     10:00     10:00     10:00     10:00     10:00     10:00     10:00     10:00     10:00     10:00     10:00     10:00     10:00     10:00     10:00     10:00     10:00     10:00     10:00     10:00     10:00     10:00     10:00     10:00     10:00     10:00     10:00     10:00     10:00     10:00     10:00     10:00     10:00     10:00     10:00     10:00     10:00     10:00     10:00     10:00     10:00     10:00     10:00     10:00     10:00     10:00     10:00     10:00     10:00     10:00     10:00     10:00     10:00     10:00     10:00     10:00     10:00     10:00     10:00     10:00     10:00     10:00     10:00     10:00     10:00     10:00     10:00     10:00     10:00     10:00     10:00     10:00     10:00     10:00     10:00     10:00     10:00     10:00     10:00     10:00     10:00     10:00     10:00     10:00     10:00     10:00     10:00     10:00     10:00     10:00     10:00     10:00     10:00     10:00     10:00     10:00     10:00     10:00     10:00     10:00     10:00     10:00     10:00     10:00     10:00     10:00     10:00     10:00     10:00     10:00     10                                                                                                    | 3<br>3<br>3<br>3<br>3<br>3<br>3<br>3<br>3<br>3<br>3<br>3<br>3<br>3<br>3<br>3<br>3<br>3<br>3                                                                                                    |                                                                                                    | 話通知能費、能交会訊資料・                         |
| (星期日)         (星期日)         (星期日)         本線買公告之上線日期20         教學方法:         招凱及遊選方式:         指凱及遊選方式:         其他:         衛駐:         参訓資格         學型:         年齡:                               | 13:00~16:00<br>09:00~12:00<br>13:00~16:00<br>222課時間僅快会考,實際上<br>1. 講授教學法(道用叙述<br>2. 討論教學法(道用叙述<br>2. 討論教學法(指圓禮成<br>招仰方式中心網頁刊登資<br>3. 翌日起算7日未完成徽件<br>是否輔導學員參加政府機關<br>● 是,證照或檢定名稱<br>● 否<br>事科(含)以上<br>年滿15歲以上                                                                                                    | 3<br>3<br>3<br>3<br>3<br>3<br>3<br>3<br>3<br>3<br>3<br>3<br>3<br>3<br>3<br>3<br>3<br>3<br>3                                                                                                    |                                                                                                    | 話通知繳費、繳交拿訊資料。                         |
| (星期日)         (星期日)         (星期日)         (星期日)         本額百公告之上録日期20         教學方法:         招馴及遊選方式:         招馴及遊選方式:         講他:         (唱註:         今割/資格         學歷:         年齢:         資格條件: | 13:00~16:00<br>09:00~12:00<br>13:00~16:00<br>22223555<br>22323555<br>22323555<br>22323555<br>223235555<br>22335555555<br>22335555555<br>223355555555                                                                                                    | 3<br>3<br>3<br>3<br>4<br>5<br>5<br>5<br>5<br>5<br>5<br>5<br>5<br>5<br>5<br>5<br>5<br>5<br>5<br>5                                                                                                    |                                                                                                    | 話通知繳費、繳交參訊資料。                         |

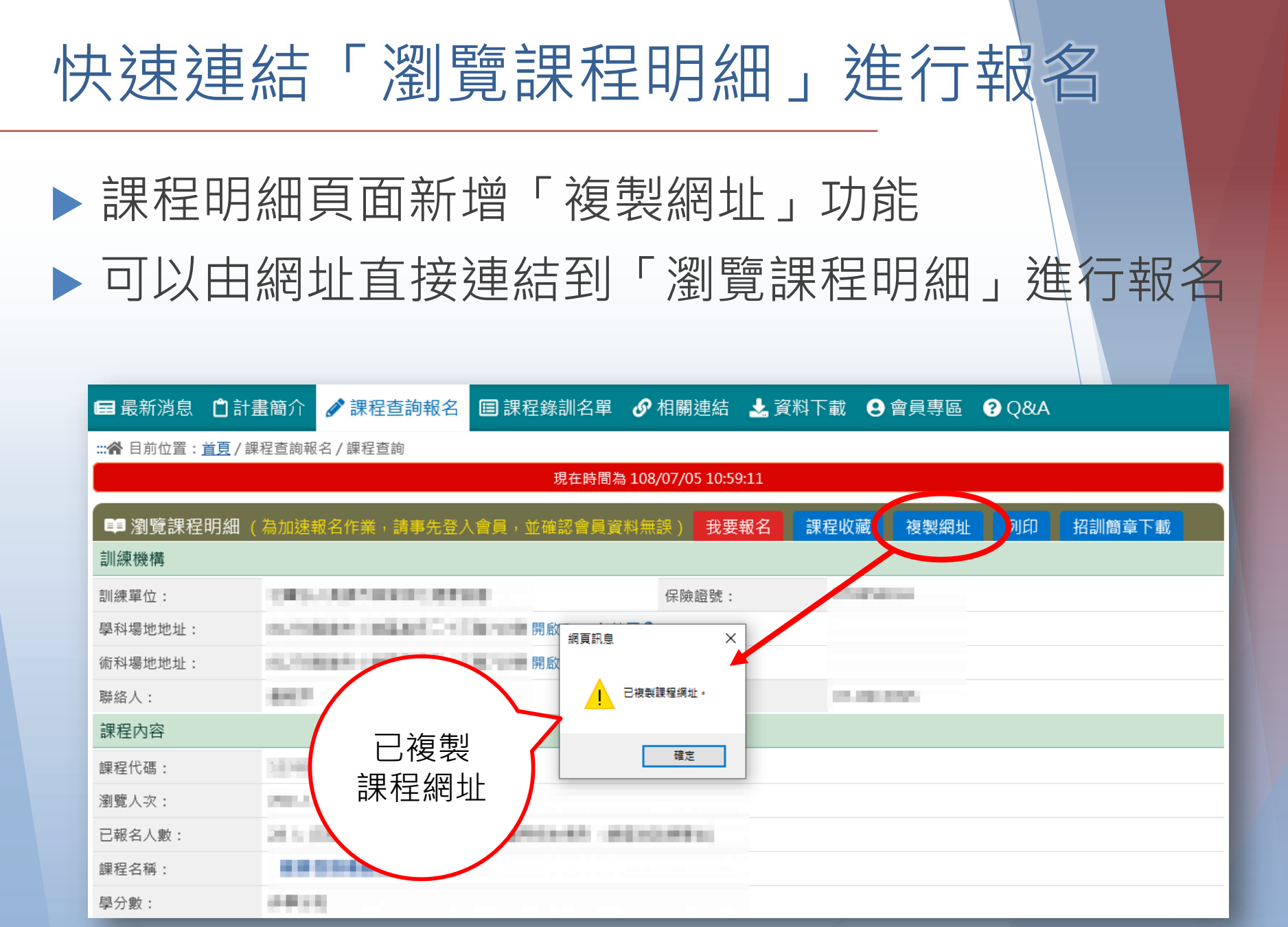

## 北分署·108下產投工作說明會

線上報名:報名

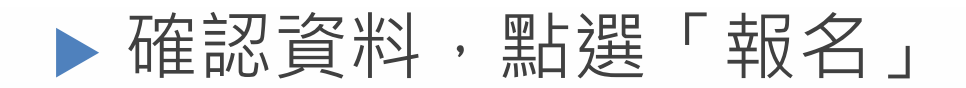

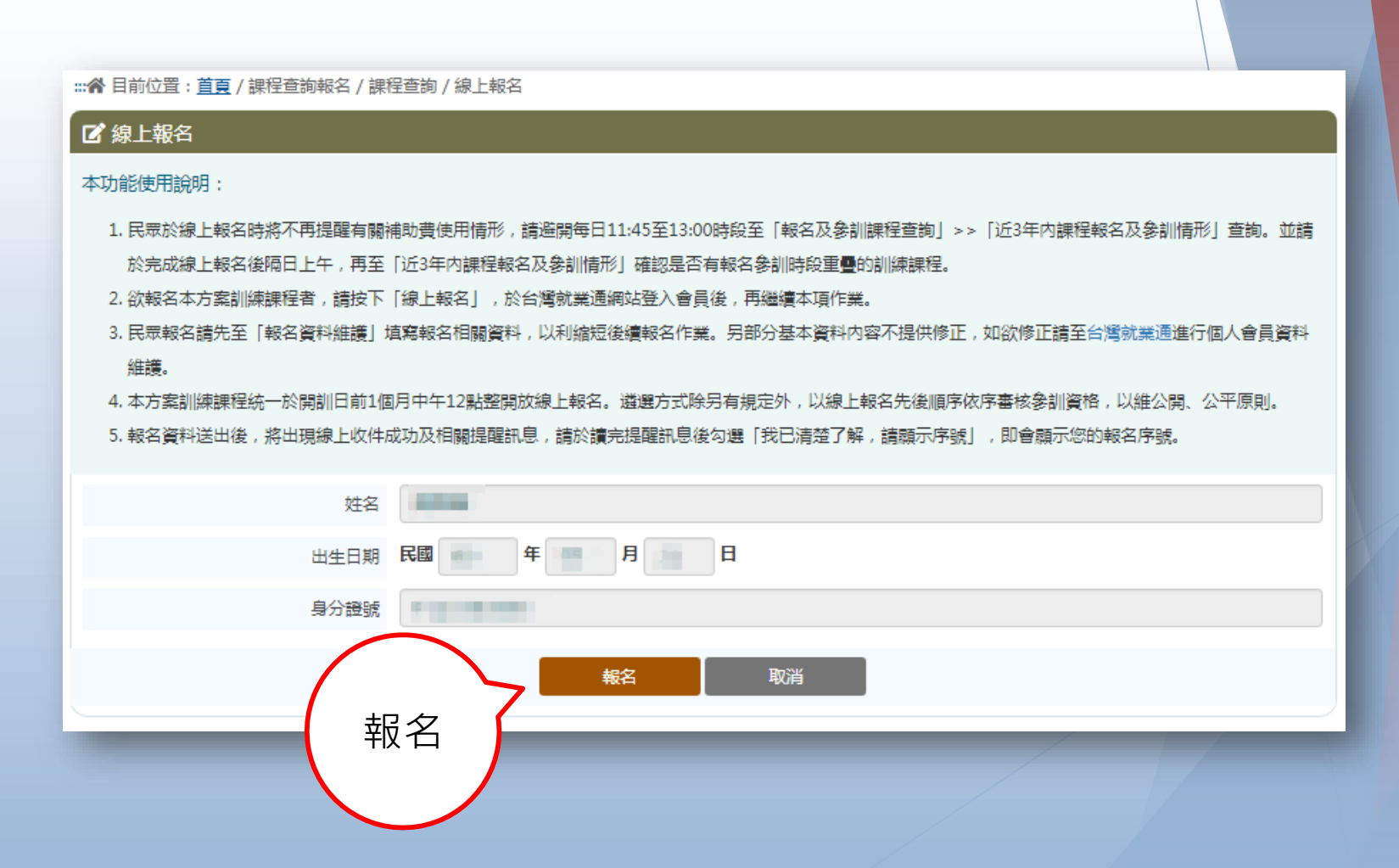

## 北分署·108下產投工作說明會

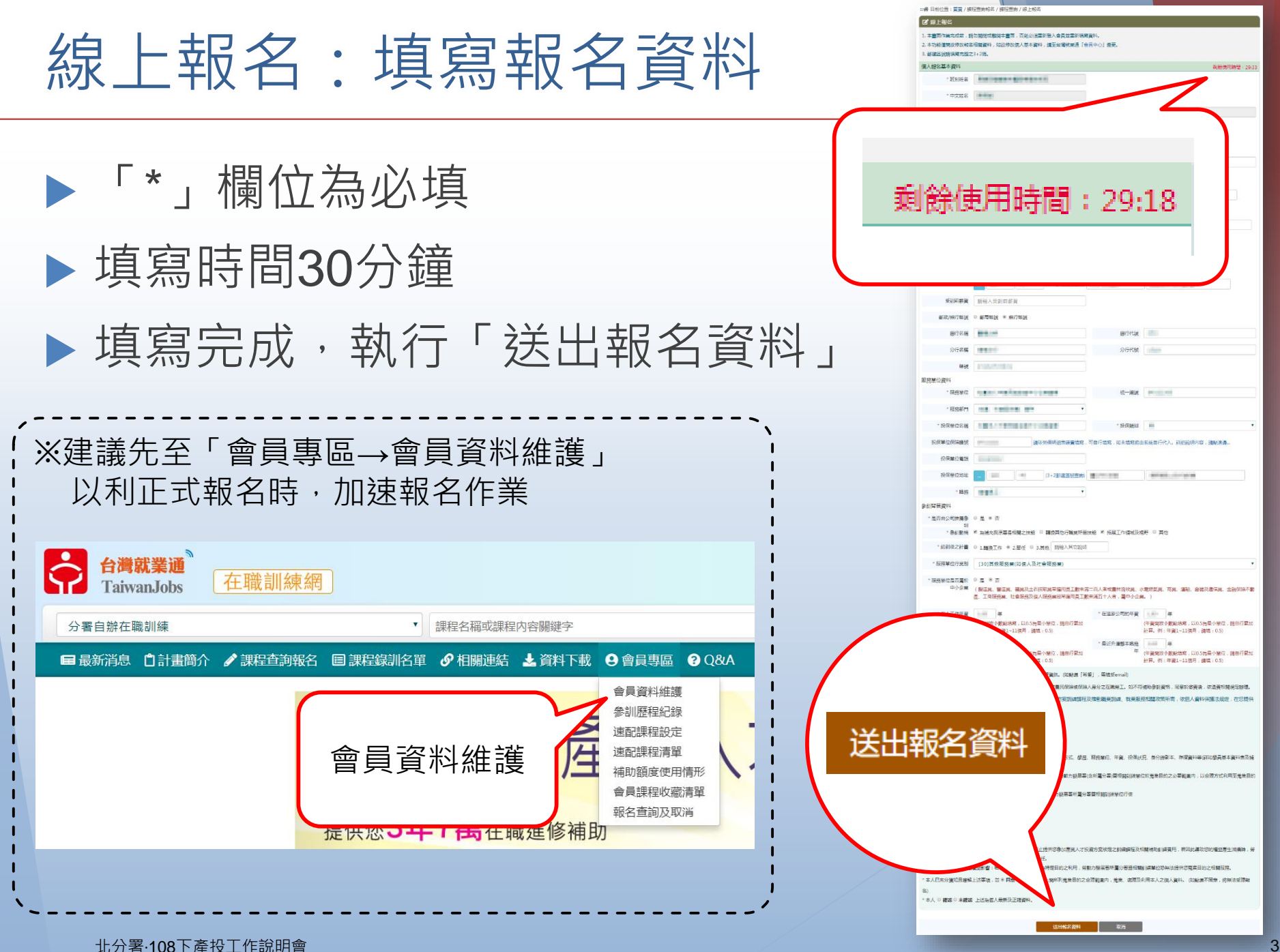